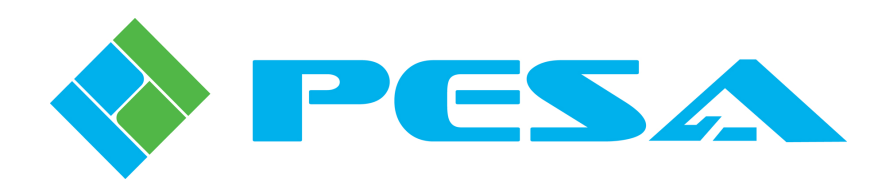

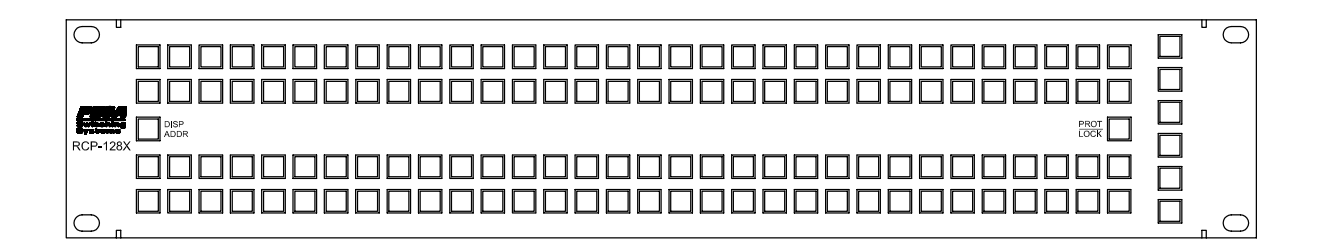

# RCP-128X Remote Control Panel

PESA Switching Systems, Inc. 103 Quality Circle, Suite 210 Huntsville, AL 35806 http://www.pesa.com (256) 726-9200

Document No. 81-9059-0482-0 Revision D

# Service and Ordering Assistance

PESA Switching Systems, Inc. 103 Quality Circle, Suite 210 Huntsville, AL 35806 USA www.pesa.com

<u>Main Office</u> (256) 726-9200 (Voice) (256) 726-9271 (Fax)

<u>Service Department</u> (256) 726-9222 (Voice) **(24 hours/day, 7 days/week)** (256) 726-9268 (Fax) service@pesa.com

Text © 2000 PESA Switching Systems, Inc. All Rights Reserved. Corporate Branding 2012 PESA Switching Systems

No part of this publication may be reproduced, stored in any retrieval system, or transmitted in any form or by any means, including but not limited to electronic, mechanical, photocopying, recording or otherwise, without the prior written permission of PESA Switching Systems, Inc. This includes text, illustrations, tables and charts.

All information, illustrations and specifications contained in this publication are based on the latest product information available at the time of publication approval. The right is reserved to make changes at any time without notice.

Comments concerning this document are welcome, and should be directed to PESA Customer Service

Printed in the United States of America.

# **Table of Contents**

| CHAPTER 1 – INTRODUCTION                                              | . 1        |
|-----------------------------------------------------------------------|------------|
| General                                                               | . 1        |
| Safety Warnings                                                       | . 1        |
| Product Description                                                   | . 1        |
| Specifications                                                        | 2          |
| Power Adapters                                                        | 2          |
| U.S.A.                                                                | 2          |
| U.K                                                                   | 2          |
| Continental Europe                                                    | 2          |
| Physical Characteristics                                              | . 2        |
| Operational Environment                                               | . 2        |
| CHAPTER 2 – INSTALLATION                                              | . 3        |
| Shipping Damage Inspection                                            | . 3        |
| Unpacking                                                             | . 3        |
| Installation Location                                                 | . 3        |
| Installation in Equipment Rack                                        | . 4        |
| Interface Connections                                                 | . 4        |
| RS-485 Serial Communication Connector (CONTROL PORT)                  | . 5        |
| Input Power Connector (POWER IN)                                      | . 6        |
| Switch and Jumper Settings                                            | . 7        |
| Panel Address DIP Switch (ADDRESS)                                    | . 7        |
| CHAPTER 3 – OPERATION                                                 | . 9        |
| Derven Connection                                                     | 0          |
| Power Connection                                                      | . 9        |
| Ko-465 Bus Connection                                                 | . 9        |
| Control Keys                                                          | . 9        |
| Data Kays                                                             | . 9        |
| Status Dienlay                                                        | 11         |
| Default Status Method (DEF)                                           | 12         |
| Source Data Key I ED On                                               | 12         |
| Source Data Key LED Flashing                                          | . 12       |
| All Source Data Key LEDs Off                                          | . 12       |
| Group Status Method (GRP)                                             | 13         |
| Source Data Key LED On                                                | . 13       |
| Source Data Key LED Flashing                                          | . 13       |
| All Source Data Key LEDs Off                                          | . 13       |
| Viewing Additional Status Information When a Data Key LED is Flashing | 14         |
| Display of Locked or Protected Destinations                           | 14         |
| Switching Modes                                                       | 15         |
| Hot Take Mode – Follow Switch                                         | 15         |
| Hot Take Mode – Breakaway Switch                                      | 15         |
| Miscellaneous Functions                                               | 16         |
| Display Panel Address                                                 | 16         |
| Lock or Protect Destination                                           | 16         |
| Destination Lock                                                      | . 16       |
| Desunation Protect                                                    | . 10<br>16 |
| CHAPTER A MAINTENANCE AND DEPAID                                      | 10<br>17   |
|                                                                       | 17         |
| Periodic Maintenance<br>PESA Customer Service                         | 17<br>17   |
| Repair                                                                | 17         |
|                                                                       |            |

| Replacement Parts        | . 17         |
|--------------------------|--------------|
| Factory Service          | . 17         |
| GLOSSARY                 | . 19         |
| All Call                 | 19           |
| Baud                     | 19           |
| Black Burst              | 19           |
| Block                    | 20           |
| Block Checking           | 20           |
| Blocked Destination      | 20           |
| Blocked Source           | 20           |
| Breakaway Switch         | 20           |
| Category                 | . 20         |
| Chop                     | . 20         |
| Chop Rate                | . 21         |
| Component                | . 21         |
| Composite Video          | . 21         |
| Confidence               | . 22         |
| Confidence Error         | . 22         |
| Configuration            | . 22         |
| Configuration Lock       | . 22         |
| Control Panel            | . 22         |
| CPU Link                 | . 22         |
| Crosspoint               | . 22         |
| Data Key                 | . 22         |
| Data Key List            | . 23         |
| Default Destination      | . 23         |
| Destination              | . 23         |
| Destination Block        | . 23         |
| Destination Group        | . 23         |
| Destination Include List | . 23         |
| Destination Number       | . 23         |
| Destination Status       | . 23         |
| Diagonal                 | . 24         |
| Follow Switch            | . 24         |
| House Black              | . 24         |
| House Sync               | . 24         |
| Index                    | . 25         |
| Input Offset             | . 25         |
| Level                    | . 27         |
| Level Order              | . 27         |
| Levels of Control List   | . 27         |
| Local Modem              | . 27         |
|                          | . 28         |
| Lock Priority            | . 28         |
| Logical Input            | . 28         |
| Logical Output           | . 29         |
| Logical Switch           | . 29<br>20   |
| Matrix Space             | . 29<br>- 20 |
| ויומנו וא סףמנים         | . 29<br>20   |
| INIOU                    | . 50         |
| Output Ousci<br>DAI      | . 51<br>20   |
| ר אד<br>Panel            | . 32<br>20   |
| Panel Address            | , 52<br>37   |
| Panel Name               | 32           |
|                          | . 54         |

| Password             | 33 |
|----------------------|----|
| PC                   | 33 |
| Physical Input       | 33 |
| Physical Switch      | 33 |
| Physical Output      | 33 |
| Port                 | 34 |
| PRC Device           | 34 |
| Protect              | 34 |
| Protect Priority     | 34 |
| Protocol             | 34 |
| Readback             | 34 |
| Readback Error       | 34 |
| Reentry              | 35 |
| Remote Modem         | 35 |
| Requester Code       | 36 |
| RM5 Device           | 36 |
| Salvo                | 36 |
| Salvo Entry          | 36 |
| Salvo Include List   | 37 |
| Salvo Key            | 37 |
| Salvo Key List       | 37 |
| SECAM                | 37 |
| Serial Port          | 37 |
| Shared Input         | 37 |
| Soft Destination Key | 37 |
| Soft Key             | 38 |
| Soft Source Key      | 38 |
| Source               | 38 |
| Source Block         | 38 |
| Source Group         | 38 |
| Source Include List  | 38 |
| Source Number        | 38 |
| Status               | 38 |
| Status Level         | 39 |
| Status Method        | 39 |
| Stop Bit             | 39 |
| Strobe               | 39 |
| Sync Reference       | 39 |
| System 5 Device      | 40 |
| Tieline              | 40 |
| User Account         | 41 |
| User Name            | 41 |
| User Password        | 41 |
| Vertical Interval    | 41 |
| Vertical Sync Signal | 41 |
| Vertical Trigger     | 41 |
| Video Timing Field   | 42 |
| Video Timing Frame   | 42 |
| Working Directory    | 42 |
|                      |    |

# Figures

| FIGURE 1. REAR VIEW                         | 4 |
|---------------------------------------------|---|
| FIGURE 2. CONTROL PORT CONNECTOR            | 5 |
| FIGURE 3. RS-485 SERIAL COMMUNICATION CABLE | 5 |
| FIGURE 4. POWER IN CONNECTOR.               | 6 |
| FIGURE 5. PANEL ADDRESS DIP SWITCH          | 7 |
|                                             |   |

# Tables

| TABLE 1. EQUIPMENT LIST                                  | 3 |
|----------------------------------------------------------|---|
| TABLE 2. SAMPLE DIP SWITCH SETTING FOR PANEL ADDRESS 185 | 7 |
| TABLE 3 CONTROL KEYS                                     | 9 |

# **Chapter 1 – Introduction**

## General

This manual provides instructions for the installation, operation, and maintenance of the PESA RCP-128X Remote Control Panel.

# **Safety Warnings**

Safety warnings, and other important information, are emphasized in three ways:

# WARNING

Warning statements identify conditions or practices that could result in personal injury or loss of life.

# **CAUTION**

Caution statements identify conditions or practices that could result in damage to equipment.

# <u>NOTE</u>

Notes add emphasis to information that is important for the correct installation, operation, or maintenance of the equipment.

# **Product Description**

The PESA RCP-128X is a rack-mounted remote control panel designed to operate with PESA routing switchers, system controllers, and control system software.

# Specifications

# **Power Adapters**

# U.S.A.

| Input  |  |
|--------|--|
| Output |  |
|        |  |

# U.K.

| Input  | .240VAC, 50Hz, 17.5VA |
|--------|-----------------------|
| Output |                       |

# **Continental Europe**

| Input  |  |
|--------|--|
| Output |  |

# **Physical Characteristics**

| Height |  |
|--------|--|
| Width  |  |
| Depth  |  |
| Weight |  |
| 8      |  |

# **Operational Environment**

| Temperature | 0-40°C               |
|-------------|----------------------|
| Humidity    | 0-90% Non-Condensing |

# **Chapter 2 – Installation**

## **Shipping Damage Inspection**

Immediately upon receipt, all shipping containers should be inspected for damage caused in transit. If any damage is noted, save all packing material and contact both PESA and the carrier as soon as possible.

# Unpacking

# **CAUTION**

This equipment contains static sensitive devices. A grounded wrist strap and mat should be used when handling the internal circuit cards.

Carefully unpack the equipment and compare the parts received against the packing list and Table 1. If any parts appear to be missing, please contact PESA immediately.

| Part No.                                              | Quantity             |
|-------------------------------------------------------|----------------------|
| Description                                           | Required             |
| 81-9065-2181-0                                        | 1 ea                 |
| RCP-128X Remote Control Panel                         |                      |
| 81-9023-0112-0                                        | Note 1               |
| Power Adapter – U.S.A.                                |                      |
| 120VAC, 60Hz                                          |                      |
| 81-9023-0122-0                                        | Note 1               |
| Power Adapter – U.K.                                  |                      |
| 240VAC, 50Hz                                          |                      |
| 81-9023-0123-0                                        | Note 1               |
| Power Adapter – Continental Europe                    |                      |
| 230VAC, 50Hz                                          |                      |
| 81-9021-0529-0                                        | Note 1               |
| Magnetic Marking Strip for RCPs                       |                      |
| Note 1: This item is optional or may be ordered in    | varying quantities.  |
| Please consult your purchase order to verify that you | ou have received the |
| correct quantity.                                     |                      |

#### **Table 1. Equipment List**

#### **Installation Location**

This equipment is designed to be installed in a standard 19-inch equipment rack located in an environment conforming to the specifications shown in Chapter 1. Each unit should be located as close as possible to its associated equipment to minimize cable runs.

Consideration should be given to the connection of this equipment to the supply circuit and the effect that possible overloading could have on overcurrent protection circuits and supply wiring. Refer to the nameplate ratings when addressing this concern.

## Installation in Equipment Rack

This equipment is designed to be installed in a standard 19-inch equipment rack. Sufficient space must be provided behind the equipment racks to allow for control and power cables. All panel mounting holes should be utilized and mounting hardware tightened securely.

Install the equipment into the rack as follows:

- 1. Insert the panel assembly into the equipment rack and support the bottom of the panel assembly until all mounting hardware has been installed and properly tightened.
- 2. Install the bottom two panel mounting screws.
- 3. Install the top two panel mounting screws.
- 4. Install any remaining panel mounting screws.
- 5. Tighten all of the panel mounting screws until they are secure.

#### **Interface Connections**

For reasons of personal safety, and to prevent damage to the equipment or cables, the following guidelines should be followed when connecting cables to this equipment.

- 1. Install the equipment in the rack before connecting cables.
- 2. All cables should be carefully strain relieved to prevent connector separation.
- 3. To the extent possible, separate control signal, and power cables to minimize crosstalk and interference.
- 4. The liberal use of nylon cable ties to secure cables to the rack is encouraged. This will minimize the amount of force transmitted to the equipment and help route cables away from hazardous areas.
- 5. Route cables away from walk areas to avoid creating a safety hazard.

All interface connections are made at the rear of this equipment as shown in Figure 1.

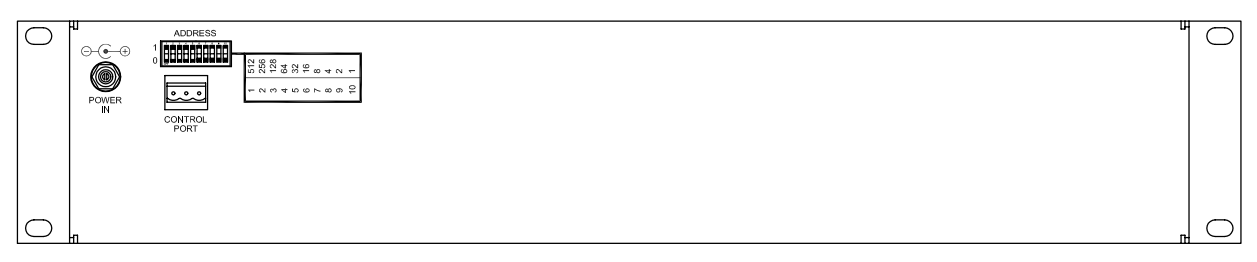

Figure 1. Rear View

# **RS-485 Serial Communication Connector (CONTROL PORT)**

This 3-contact connector provides an RS-485 serial communication interface using the PESA RCP Protocol (Document No. 81-9062-0300-0). See Figure 2 for an orientation view showing contact locations.

CONTROL PORT is connected to a PESA system controller with a cable constructed with a 3-contact connector (Part No. 81-9029-0780-0) and shielded, twisted-pair audio cable (Part No. 81-9028-0043-2, Belden 8451, or equivalent) as shown in Figure 3. The connector body has an integral strain relief which requires the use of a nylon cable tie that is included with the connector. If this cable tie is not available, Part No. 81-9021-0028-8 may be used.

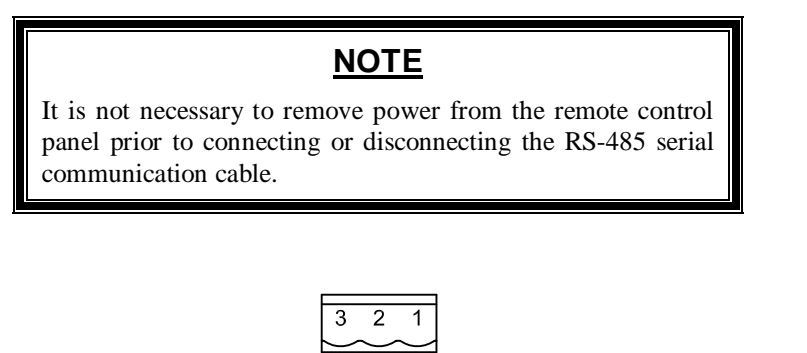

Contact locations when viewed from rear of chassis.

#### Figure 2. CONTROL PORT Connector

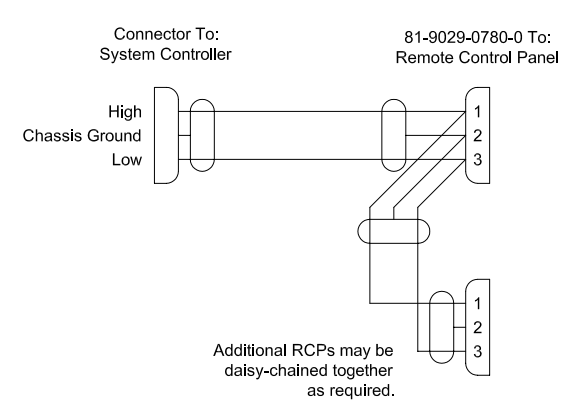

Figure 3. RS-485 Serial Communication Cable

# Input Power Connector (POWER IN)

This coaxial connector provides the input power interface. See Figure 4 for an orientation view showing contact locations.

POWER IN is connected to the external power adapter provided with the remote control panel. The power adapter has an integral cable assembly with a push-on coaxial connector.

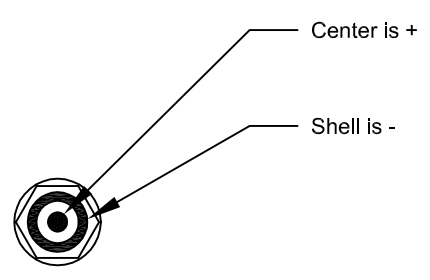

Figure 4. POWER IN Connector

# Switch and Jumper Settings

# Panel Address DIP Switch (ADDRESS)

This 10-position DIP switch is used to set the unique panel address required by every remote control panel in a switching system. See Figure 5 for an orientation showing switch locations.

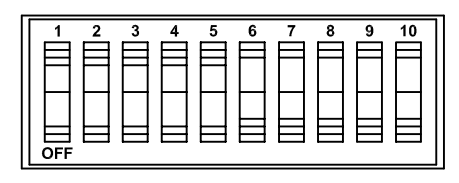

Switch locations when viewed from rear of chassis.

#### Figure 5. Panel Address DIP Switch

The panel address is set as follows:

- 1. Select a unique address to be assigned to the panel.
- 2. Convert the address to 10-position binary format.
- 3. Using 1 = ON and 0 = OFF, use the switches to enter the binary address.

Example:

- Panel address will be 185
- 185 is 0 0 1 0 1 1 1 0 0 1 in 10-position binary format
- Set the switches as shown in Table 2

#### Table 2. Sample DIP Switch Setting for Panel Address 185

| 1   | 2   | 3  | 4   | 5  | 6  | 7  | 8   | 9   | 10 |
|-----|-----|----|-----|----|----|----|-----|-----|----|
| OFF | OFF | ON | OFF | ON | ON | ON | OFF | OFF | ON |

# **Chapter 3 – Operation**

# **Power Connection**

Power up the remote control panel as follows:

- 1. Plug the power adapter into the AC mains.
- 2. Plug the power adapter cable into the power connector on the rear of the remote control panel.

## **RS-485 Bus Connection**

After connecting power to the remote control panel, connect the RS-485 bus cable. If the system controller is active, the remote control panel will become operational after a short delay.

# **Front Panel Keys**

This remote control panel is operated by pressing keys (pushbutton switches) located on the front panel.

Each key has an internal LED and, depending on the function assigned, will operate in one of the following modes:

• Single Function Momentary On – The function is enabled only as long as the key is held down.

The LED is not turned on.

• Single Function On-Off – Press the key and release to enable the function, press and release again to disable the function.

When the function is enabled, the LED is turned on. When the function is disabled, the LED is turned off.

• Dual Function Guarded On-Off – Press the key and release to enable the primary function, press and release again to disable the primary function.

Press the key and hold for approximately one second to enable the secondary function. To disable the secondary function, press and release the key (without holding).

The primary and secondary functions cannot be enabled simultaneously. If one function is enabled, the other may not be enabled until the first is disabled by pressing the key.

When the primary function is enabled, the LED is turned on. When the secondary function is enabled, the LED flashes.

There are two types of keys on this remote control panel, Control Keys and Data Keys.

# **Control Keys**

A Control Key is a key whose function is preassigned, and may not be changed by the user. The Control Keys on this panel, and their operating modes, are shown in Table 3.

| Control Key Legend | Operating Mode               |
|--------------------|------------------------------|
| DISP ADDR          | Single Function Momentary On |
| PROT / LOCK        | Dual Function Guarded On-Off |

#### **Table 3 Control Keys**

# Data Keys

A Data Key is a key whose function is determined by the user. The assignment of functions to Data Keys is part of the system configuration performed with the control system software (e.g. Win3500Plus). For more information, see the documentation accompanying your control system software.

The physical operating mode for all Data Keys is Single Function On-Off. The Data key is pressed and released to select the system entity assigned to the Data Key. The LED will turn on to signify that the selection has been accepted by the system controller.

This remote control panel has 134 Data keys, each of which may be configured to function as one of the following types:

- Source Key
- Destination Key
- Level Key

# **Status Display**

Status is displayed by using the Data Key LEDs. The way the panel displays status for a particular destination will depend on the following factors:

- The Levels of Control List for the panel
- The Levels on which the destination of interest is defined
- The levels on which the source (or sources) switched to the destination is defined.
- The Status Method assigned to the panel (Default or Group)
- The Status Level assigned to the panel.
- The Level Order assigned to the levels defined for the system

For both the Default Status Method, and the Group Status Method, the system controller will only analyze status for the Status Level Group. The Status Level Group is comprised of those levels that are common to all three of the following:

- The Levels of Control List for the panel
- The Levels on which the destination of interest is defined
- The levels on which the source (or sources) switched to the destination is defined.

To display status for a destination, press the Data Key assigned to it.

# **Default Status Method (DEF)**

If the panel has been configured to use the Default Status Method, the Data Key LED for the source switched on the Status Level assigned to the panel, will be turned on. If a breakaway switch has been taken, involving other levels in the Status Level Group, the LED will flash.

# Source Data Key LED On

The source whose Data Key LED is on, has been switched to the selected destination on all levels in the Status Level Group.

Additional sources may also be switched to the destination on levels not included in the Status Level Group.

# Source Data Key LED Flashing

The source whose Data Key LED is flashing, has been switched to the selected destination on the Status Level assigned to the panel.

At least one other source is also switched to the destination, on another level that is part of the Status Level Group.

Additional sources may also be switched to the destination on levels not included in the Status Level Group.

For more information, see "Viewing Additional Status Information When a Data Key LED is Flashing" on page 14.

# All Source Data Key LEDs Off

The source that is switched to the selected destination on the Status Level assigned to the panel, has not been assigned to a Data Key.

Additional sources may also be switched to the destination, on levels which may or may not be included in the Status Level Group.

## Group Status Method (GRP)

If the panel has been configured to use the Group Status Method, the Data Key LED for the source switched on the Status Level assigned to the panel, will be turned on.

If the selected destination is not defined on the Status Level assigned to the panel, the system controller will scroll through the levels in the Status Level Group, in Level Order sequence, starting with the Status Level, until it finds a level on which the destination is defined. The Data Key LED for the source switched on that level will be turned on.

# Source Data Key LED On

The source whose Data Key LED is on, has been switched to the selected destination on all levels in the Status Level Group.

Additional sources may also be switched to the destination on levels not included in the Status Level Group.

# Source Data Key LED Flashing

The source whose Data Key LED is flashing, has been switched to the selected destination on the Status Level assigned to the panel.

If the destination is not defined on the Status Level, the status information is provided on the next valid level selected in accordance with the Group Status Method described above. The source whose Data Key LED is flashing, has been switched to the selected destination on this level.

At least one other source is also switched to the destination, on another level that is part of the Status Level Group.

Additional sources may also be switched to the destination on levels not included in the Status Level Group.

For more information, see "Viewing Additional Status Information When a Data Key LED is Flashing" on page 14.

# All Source Data Key LEDs Off

The source that is switched to the selected destination on the Status Level assigned to the panel, has not been assigned to a Data Key.

If the destination is not defined on the Status Level, the status information is provided on the next valid level selected in accordance with the Group Status Method described above. The source that is switched to the selected destination on this level has not been assigned to a Data Key.

Additional sources may also be switched to the destination, on levels which may or may not be included in the Status Level Group.

# Viewing Additional Status Information When a Data Key LED is Flashing

A flashing Data Key LED indicates that a breakaway switch has been taken. To view status level-by-level:

- 1. Press the first Data Key assigned to a level. Status will be displayed for the selected destination on this level only.
- 2. Press the level key again to toggle it off.
- 3. Press the next Data Key assigned to a level. Status will be displayed for the selected destination on this level only.
- 4. Press the level key again to toggle it off.
- 5. Repeat Steps 3 and 4 for all level keys.

# **Display of Locked or Protected Destinations**

If a selected destination is locked, the PROT / LOCK Data Key LED will flash.

If a selected destination has been protected, the PROT / LOCK Data Key LED will turn on.

For more information, see "Lock or Protect Destination" on page 16.

# **Switching Modes**

All switches taken with this panel are performed in Hot Take Mode.

# Hot Take Mode – Follow Switch

To take a follow switch in Hot Take mode:

- 1. Press the Data Key assigned to the destination.
- 2. Press the Data Key assigned to the source.

The switch will be taken as soon as the source key is pressed.

# Hot Take Mode – Breakaway Switch

To take a breakaway switch in Hot Take mode:

- 1. Press the Data Key assigned to the destination.
- 2. Press one or more Data Keys assigned to levels.
- 3. Press the Data Key assigned to the first source.
- 4. Press the level keys again to toggle them off.
- 5. Press one or more Data Keys assigned to the next group of levels.
- 6. Press the Data Key assigned to the next source.
- 7. Repeat steps 4 through 6 for each additional source.
- 8. Press the level keys again to toggle them off.

Each switch will be taken on the selected levels when the source key is pressed.

## **Miscellaneous Functions**

## **Display Panel Address**

To display the panel address, press and hold DISP ADDR. The address will be displayed in binary format by turning on Data Key LEDs beginning in the upper right quadrant of the remote control panel.

When DISP ADDR is released, the panel will return to its previous condition.

## Lock or Protect Destination

To prevent inadvertent switching, destinations may be locked or protected.

- Lock: A property placed on a destination that prevents all panels and ports from taking a switch on that destination, including the panel or port that locked it.
- Protect: A property placed on a destination that prevents all panels and ports from taking a switch on that destination, unless taken from a panel or port that has the same requester code as the panel or port that protected it.

A protected destination will only appear as such to panels or ports having the same requester code as the panel or port that protected it. To all other panels and ports, the destination will appear locked.

In order for a panel or port to have the authority to clear protection or a lock from a destination, it must meet one of the following requirements:

- Have the same requester code and lock priority as the panel or port that locked or protected the destination.
- Have a higher lock priority (lower lock priority number) than the panel or port that locked or protected the destination.
- Have a lock priority of 0 (zero), the highest level of lock priority.

#### **Destination Lock**

A destination is locked as follows:

- 1. Press the Data Key assigned to the destination.
- 2. Press PROT / LOCK for at least one second to lock the destination.

#### **Destination Protect**

A destination is protected as follows:

- 1. Press the Data Key assigned to the destination.
- 2. Press PROT / LOCK to protect the destination.

#### **Data Key Labels**

Because each of the Data Keys may be assigned functions by the user, legends are not silk-screened above them. To mark the Data Key functions on the front of the panel, the following methods may be employed:

- Optional magnetic strips are available that have a surface that may be written on with either pencil or pen, and that may be attached to the panel above and below the front panel keys. For more information, contact PESA Customer Service and ask about Part No. 81-9021-0529-0.
- Avery Correction Tape (Product No. 5101 0.17" wide or Product No. 5102 0.33" wide) may also be used for this purpose. For more information, visit the Avery Dennison web site at www.avery.com.

# Chapter 4 – Maintenance and Repair

# **CAUTION**

This equipment contains static sensitive devices. A grounded wrist strap and mat should be used when handling the internal circuit cards.

## **Periodic Maintenance**

This equipment does not require any periodic maintenance.

# **PESA Customer Service**

If this equipment is not operating properly, please contact the PESA Customer Service Department. Skilled technicians are available to assist you 24 hours per day, seven days per week.

Detailed contact information for the Customer Service Department is located inside the front cover of this document.

#### Repair

Before attempting to repair this equipment, please consult your warranty documents and/or the PESA Customer Service Department. Unauthorized repairs may void your warranty.

# **CAUTION**

The PC boards in this equipment may contain SMT (Surface Mount Technology) components. Special tools are required to replace these components without causing damage to adjacent areas. It is strongly recommended that PESA Customer Service be consulted prior to attempting to repair any of the PC boards in this equipment

# **Replacement Parts**

Only parts of the highest quality have been used in the design and manufacture of this equipment. If the inherent stability and reliability are to be maintained, replacement parts must be of the same high quality. For this reason, we suggest that you consult our Customer Service Department before installing any parts not purchased from PESA.

# **Factory Service**

Before returning any equipment to our factory for service or repair, please contact our Customer Service Department for an RMA number.

Detailed contact information for the Customer Service Department is located inside the front cover of this document.

# Glossary

(Revised: 05-02-00)

# All Call

A diagnostic procedure that causes a single physical input to be switched to a range of physical outputs, for a specified component, with a single command.

Example: Assume the existence of a component RED which spans physical inputs 1 through 8 and physical outputs 1 through 8 on a routing switcher. All call could be used to switch physical input 3 to physical outputs 4 through 8 with a single command.

See also: Diagonal.

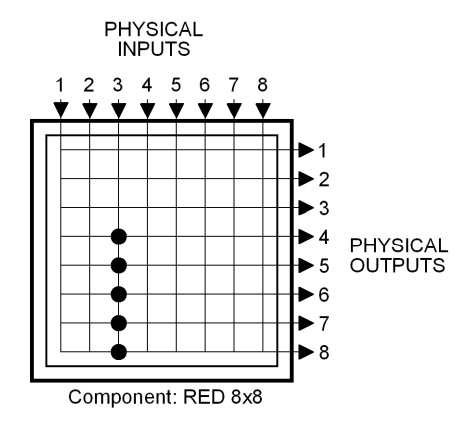

#### Baud

The number of signaling elements that occur each second.

At slow speeds, only one bit of information (signaling element) is encoded in each electrical change. The baud, therefore, indicates the number of bits per second that are transmitted.

For example, 300 baud means that 300 bits are transmitted each second (abbreviated 300 bps). Assuming asynchronous communication, which requires 10 bits per character, this translates to 30 characters per second (cps).

For slow rates (below 1,200 baud), you can divide the baud by 10 to see how many characters per second are sent.

At higher speeds, it is possible to encode more than one bit in each electrical change. 4,800 baud may allow 9,600 bits to be sent each second. At high data transfer speeds, therefore, data transmission rates are usually expressed in bits per second (bps) rather than baud. For example, a 9,600 bps modem may operate at only 2,400 baud.

#### **Black Burst**

A composite color video signal which has sync, color burst, and black video. It is used to synchronize other video sources to the same sync and color information.

See also: House Sync.

#### Block

A group of contiguous crosspoints in a routing switcher which form the smallest unit on which confidence is checked.

Because of the nature of the circuits involved, individual crosspoints cannot be checked to see if they are operating correctly. Instead, the control circuitry shared by groups of crosspoints is monitored. These groups of crosspoints, called blocks, vary in size according to product type. Block size for RM5 routing switchers is 8 inputs by 2 outputs and block size for PRC routing switchers is 8 inputs by 8 outputs. If any block gives a confidence error, all crosspoints in that block are assumed to be non-functional.

#### **Block Checking**

The continuous, sequential monitoring of confidence for each block in a routing switcher.

Block checking occurs automatically and continuously but can be disabled for troubleshooting purposes.

#### **Blocked Destination**

See: Source Block.

#### **Blocked Source**

See: Source Block.

#### **Breakaway Switch**

A switch where more than one source is switched to a single destination on multiple levels.

Example: Assume the existence of two sources VTR1 and VTR2 which are defined on levels VIDEO and AUDIO, and a destination MON1 which is defined on the same levels. VTR1 is switched to MON1 on the VIDEO level and VTR2 is switched to MON1 on the AUDIO level. The signal reaching MON1 will have the video from VTR1 and the audio from VTR2, and is a breakaway switch.

See also: Follow Switch.

#### Category

The first portion of a source, destination, or reentry name.

Categories provide an easy means of classifying and grouping switching system devices.

An example of a category is VTR which could be used with the indices 1, 2, and 3 to create the source names VTR 1, VTR 2, and VTR 3.

Category names are one to six characters in length and are constructed using uppercase letters and numbers. The first character must be a letter. Imbedded spaces are not permitted.

#### Chop

Rapidly switch two different video signals into a monitor or other piece of test equipment. This is done to compare some characteristic of the signals, usually for quality control.

#### Chop Rate

The parameter used to control the switching rate when chopping two signals. The signal switching rate is determined as follows:

 $\frac{\text{Video Frame Rate (Frames/Se cond)}}{\text{Chop Rate}} = \text{Signal Switching Rate (Switches/Second)}$ 

For example, a chop rate of 1 used with NTSC signals (30 Frames/Second) will cause the signals to be switched 30 times per second. A chop rate of 60 used with the same signals will cause them to be switched every two seconds.

#### Component

The most basic signal element which can be switched by a single crosspoint. For example, in RGB video, "Red", "Green", and "Blue" are components; in stereo audio, "Left" and "Right" are components

In Matrix Space, components of like type ("Red" or "Left") are usually grouped together into rectangular matrices of crosspoints having contiguous inputs and outputs. These matrices are also referred to as components and are grouped together into levels.

The example below shows a 2x2 RGB video level made up of three components, "RED", "GRN", and "BLU".

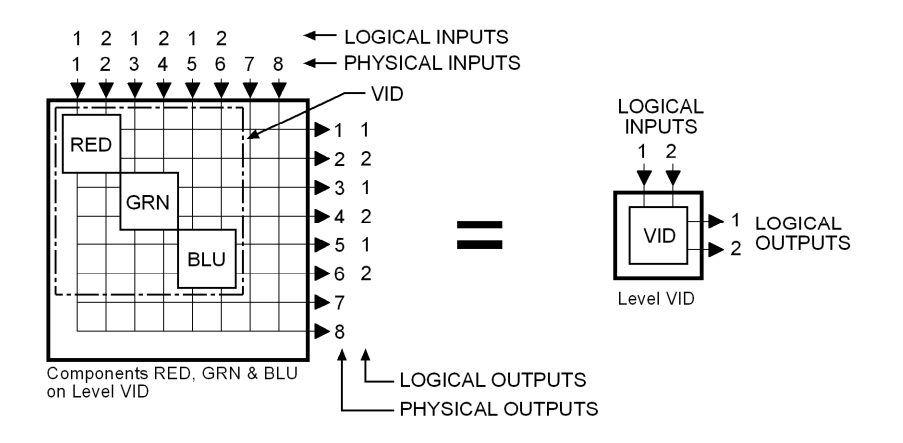

As a general rule, users control the switching of levels, but component switching is handled automatically by the switching system. In the example above, a user could specify a single logical switch, such as VID Input 1 to VID Output 2. This would result in Win3500Plus taking three physical switches by activating crosspoints (1,2), (3,4) and (5,6).

Component names are one to eight characters in length and are constructed using uppercase letters, numbers, and spaces. The first character must be a letter.

#### **Composite Video**

A type of video signal which contains luminance, chrominance, blanking, and synchronizing information. NTSC, PAL and SECAM are composite video signals, as opposed to RGB video which is not.

See also: Vertical Sync Signal.

# Confidence

A property of a block, that indicates whether or not the circuitry controlling the crosspoints in the block, is functioning correctly.

When block checking determines that a block is not functioning correctly, the block, and all crosspoints contained in it, are said to have confidence errors.

Confidence has no relation to whether or not any crosspoint in the block is active.

# **Confidence Error**

See Confidence.

#### Configuration

A collection of system definitions that define the environment in which the controller operates.

The files which comprise a configuration are stored on a PC as either .dbf format files or text files. Each configuration requires its own separate subdirectory.

Configuration names may have up to 32 alphanumeric characters.

#### **Configuration Lock**

A security measure enabled when a configuration is being uploaded or downloaded.

A configuration lock is used to ensure that only one user at a time may download a configuration to the controller.

#### **Control Panel**

See: Panel.

#### **CPU Link**

A bi-directional, communications interface on a system controller. A CPU link has two components: a serial port (RS-232 or RS-422), and a communications protocol to govern how the port is used.

#### Crosspoint

The circuitry and components on a printed circuit board which constitute a single physical switch. See also: Physical Switch.

#### Data Key

A user configurable control panel key, whose assigned function is used when the panel is in any mode except Salvo Select Mode.

Many control panels have user configurable keys. Each key can be assigned two functions, one as a data key and one as a salvo key. When the keys are pressed, the data key functions are used except when the panel is in salvo mode.

#### **Data Key List**

A named list of the functions assigned to each data key on a panel.

Multiple panels may share a data key list as long as they are the same type of panel. Different panel types may not use the same data key list.

Data key list names are one to eight characters in length and are constructed using uppercase letters, numbers, and spaces. The first character must be a letter.

#### **Default Destination**

The destination for which status will be displayed when power is applied to a panel, or when a new configuration is downloaded to the controller.

Although not mandatory, it is recommended that a default destination be selected for each panel.

#### Destination

One or more logical outputs (limited to one per level), on one or more levels, which are switched together as a group.

Destination names are constructed using one category followed by 0, 1 or 2 indices. If no index is selected, the default "00" (which is not displayed) will be used.

## **Destination Block**

See: Source Block.

#### **Destination Group**

See: Destination.

#### **Destination Include List**

A named list of the destinations a specific control panel is authorized to control.

A destination include list may be shared by multiple panels.

The default destination assigned to a panel may be controlled even if it is not on the destination include list.

Destination include list names are one to eight characters in length and are constructed using uppercase letters, numbers, and spaces. The first character must be a letter.

#### **Destination Number**

A number assigned to each destination by the controller and used by CPU Protocol 1.

Destination numbers are also assigned to reentries.

#### **Destination Status**

See: Status.

## Diagonal

A diagnostic procedure that causes a range of physical inputs to be switched to a range of physical outputs, in a diagonal pattern starting from a specified coordinate and continuing until the either the inputs or outputs are exhausted, for a specified component, with a single command.

Example: Assume the existence of a component RED which spans physical inputs 1 through 8 and physical outputs 1 through 8 on a routing switcher. A diagonal with a starting input of 4 and a starting output of 1 would cause the following physical switches to be taken: (4,1), (5,2), (6,3), (7,4), and (8,5).

See also: All Call.

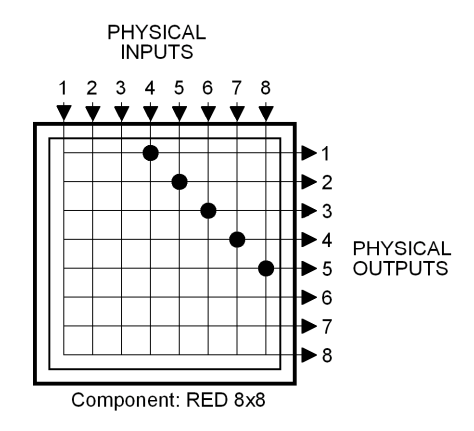

#### **Follow Switch**

A switch where a single source is switched to a single destination on all levels.

Example: Assume the existence of a source VTR1 which is defined on levels VIDEO and AUDIO, and a destination MON1 which is defined on the same levels. VTR1 is switched to MON1 on both the VIDEO level and AUDIO level. The signal reaching MON1 will have the video and audio from the same source, VTR1. This is a follow switch.

This is the most common manner in which switches are taken on a routing switcher.

See also: Breakaway Switch.

#### **House Black**

See: House Sync.

#### **House Sync**

A composite color video signal which has sync, color burst, and black video. It is used to synchronize other video sources to the same sync and color information.

#### Index

The last portion of a source, destination, or reentry name.

Indices provide an easy means of differentiating similar switching system devices.

Each source, destination or reentry name may use 0, 1 or 2 indices. If no index is used, "00" is the default but is not displayed. An example of indices are 1, 2, and 3 which could be used with the category VTR to create the destination names VTR 1, VTR 2, VTR 3, VTR 12 and VTR 22.

Indices are one character in length and are constructed using uppercase letters and numbers. The character 0 (zero) is a default index which may not be changed or deleted.

#### Input Offset

In matrix space, the amount by which the origin of a component on strobe x, is offset from the origin of strobe x, measured along the input axis.

The coordinates of crosspoints in matrix space are determined by the strobe they reside on, and their input and output numbers. They are given in the form (input,output) on strobe x. The origin of a component (a matrix of crosspoints) is designated by the point which falls nearest the origin of its strobe (1,1). In Figure A below, the 3x4 component bounded by coordinates (3,2), (5,2), (5,5), and (3,5) has its origin at (3,2).

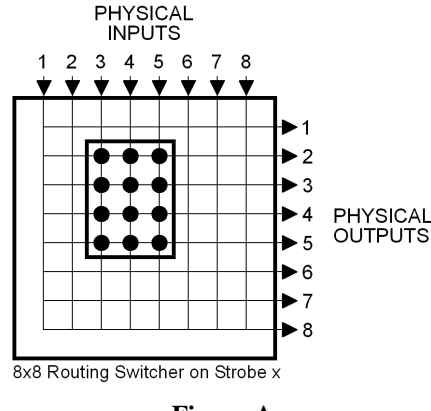

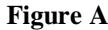

Input offset is the amount by which the origin of a component is offset from the origin of its strobe, measured along the input axis. A component whose origin coincides with that of its strobe (1,1) will have an input offset of 0. The component shown in Figure A above, has an input offset of 2.

When multiple routing switchers are assigned to the same strobe, the input and output connectors are renumbered to provide a unique coordinate for each crosspoint. Crosspoint coordinates are then determined in the same manner as above. The component shown in Figure B below, has its origin at (12,7) and an input offset of 11.

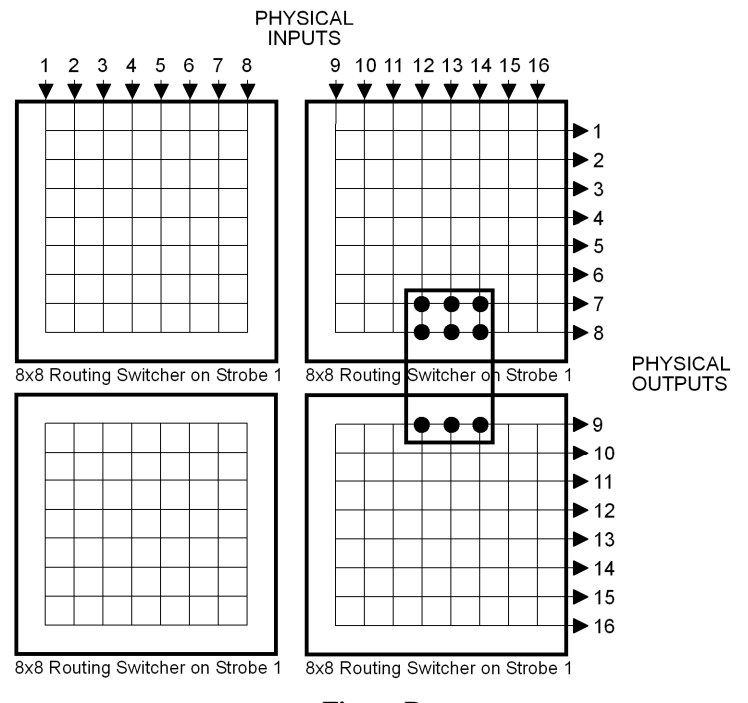

Figure B

#### Level

A group of related components that are switched together.

A level is sometimes referred to as a level of control and is the basic granularity seen by a user. The components which comprise a level will always be switched together except when performing diagnostic operations.

The example below shows a 2x2 RGB video level made up of three components, "RED", "GRN", and "BLU", all of which are switched together at the same time.

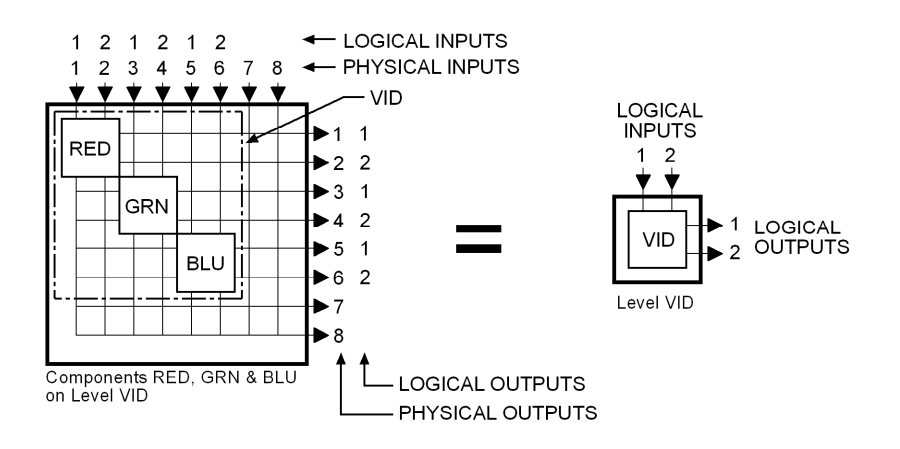

As a general rule, users control the switching of levels, but component switching is handled automatically by the switching system. In the example above, a user could specify a single logical switch, such as VID Input 1 to VID Output 2. This would result in Win3500Plus taking three physical switches by activating crosspoints (1,2), (3,4) and (5,6).

Level names are one to eight characters in length and are constructed using uppercase letters, numbers, and spaces. The first character must be a letter.

## Level Order

A property assigned to a level which controls the order of display when levels are displayed on a control panel or addressed in CPU link protocols.

#### Levels of Control List

A named list of the levels a specific control panel is authorized to control.

Multiple panels may share a levels of control list.

Levels of control list names are one to eight characters in length and are constructed using uppercase letters, numbers, and spaces. The first character must be a letter.

#### Local Modem

A modem connected to a PC running Win3500Plus.

See also: Remote Modem.

#### Lock

A property placed on a destination that prevents all panels and ports from taking a switch on that destination, including the panel or port that locked it.

Locks may be cleared by any panel or port that has the same requester code and lock priority as the panel that locked the destination, that has a higher lock priority, or that has a lock priority of 0 (zero).

See also: Lock Priority, Protect.

#### **Lock Priority**

A property of panels and ports which allows them to be grouped with other panels or ports for the purpose of establishing lock and protect authority.

The lower the lock priority number, the higher the priority. Panel lock priorities not explicitly defined automatically default to "0" which gives absolute authority to clear any lock or protect on the system.

See also: Lock, Protect.

#### Logical Input

One or more physical inputs which are switched together as a group.

Logical inputs and outputs are switched level-by-level. Since each level may have more than one component, switching a single logical input or output may involve switching more than one physical input or output.

For example, a RGB input signal represents three physical inputs because it is connected to three input connectors on the routing switcher. However, since all three components (R, G, and B) are switched together as a level, it is a single logical input.

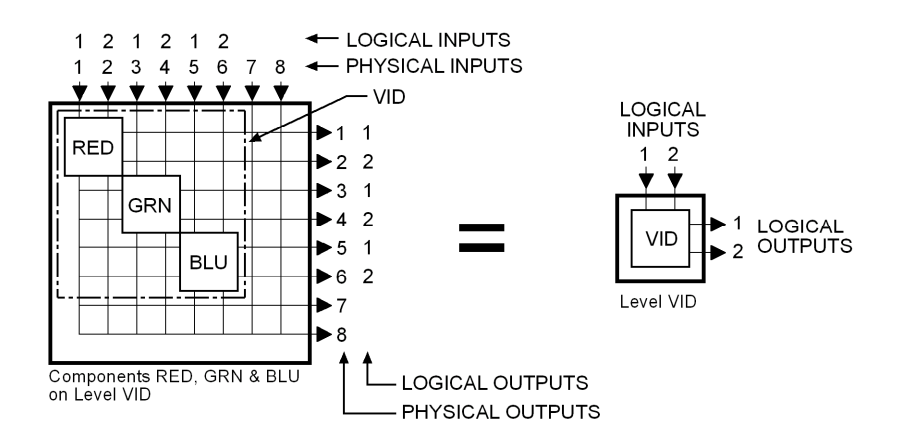

Logical inputs are numbered sequentially, level-by-level, beginning with 1. Input numbers are assigned in the same order as the physical inputs to the component(s) of the level. Since a routing switcher may be configured to have more than one level, it may have more than one logical input designated as number 1. However, within each level, every logical input will have a unique number. Logical outputs are numbered in the same manner. Logical input/output numbering is handled automatically by Win3500Plus as components are configured.

See also: Physical Input.

#### Logical Output

See: Logical Input.

#### **Logical Switch**

The Win3500Plus command that switches a logical input to a logical output.

See also: Physical Switch.

#### **Matrix Breakup**

The division of a single physical matrix into one or more components.

Matrix breakup allows complex signal types to reside within a single physical matrix. For example, a video matrix is often broken into R, G, and B components.

Matrix breakup is a software function handled by Win3500Plus.

#### **Matrix Space**

A three-dimensional mathematical model of the crosspoints in a switching system.

The coordinates of crosspoints in matrix space are given in the form (input,output) on strobe x.

When a switching system is physically made up of only one routing switcher, the crosspoint coordinates are the same as the input and output connector numbers, and the resulting matrix space has only two dimensions. For example, the coordinates of the crosspoint indicated in Figure A is (4,2) on strobe 1.

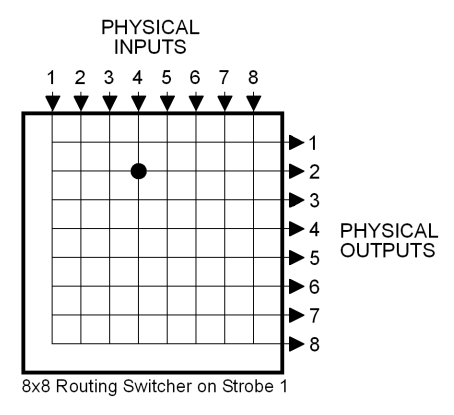

#### **Figure A**

Two-dimensional matrix space can also be composed of the crosspoints located in multiple routing switchers. The input and output connectors on the additional routing switchers are renumbered as required to ensure that each crosspoint can be identified by a unique (input,output) coordinate. When switching systems are constructed in this manner, matrix space size is no longer constrained by routing switcher size. The switching system shown in Figure B consists of four 8x8 routing switchers assigned to the same strobe. The coordinates of the indicated crosspoint are (12,14) on strobe 1.

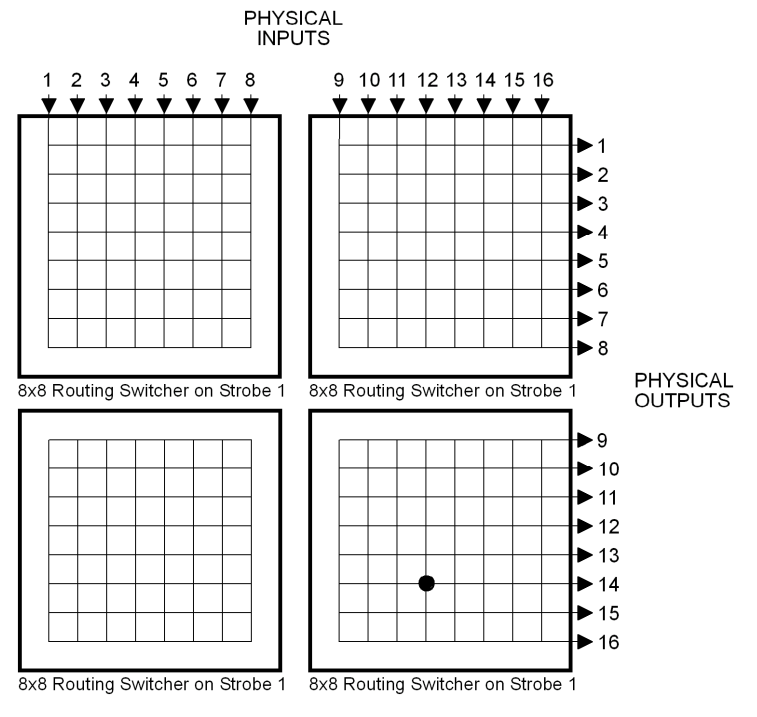

#### Figure B

Strobe numbers are used to introduce a third dimension into matrix space. Every routing switcher in a switching system is assigned to a strobe. In systems using more than one strobe (and, therefore having three-dimensional matrix space), crosspoint coordinates are given in the form (input,output) on strobe x. In Figure C, the coordinates of the indicated crosspoint in the left routing switcher are (4,2) on strobe 1. The coordinates of the crosspoint on the right are (4,2) on strobe 2.

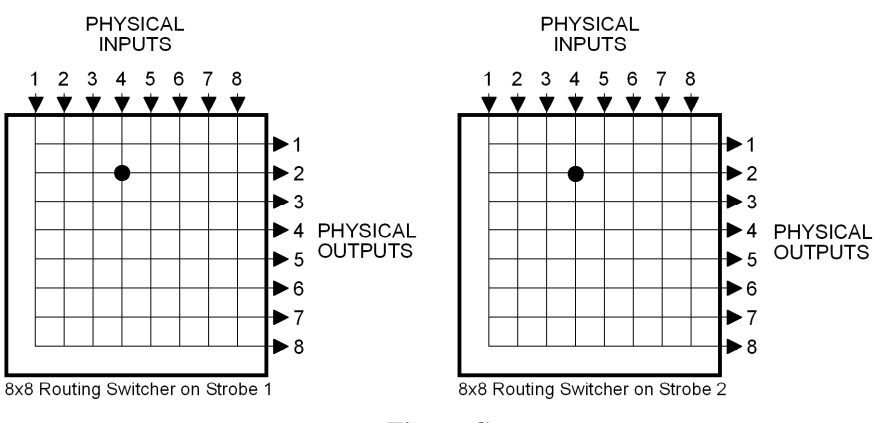

Figure C

# NTSC

National Television Standards Committee. The NTSC is responsible for setting television and video standards in the United States (in Europe and the rest of the world, the dominant television standards are PAL and SECAM). The NTSC standard for television defines a composite video signal with a refresh rate of 60 half-frames (interlaced) per second. Each frame contains 525 lines and can contain 16 million different colors.

See also: PAL, SECAM.

## **Output Offset**

In matrix space, the amount by which the origin of a component on strobe x, is offset from the origin of strobe x, measured along the output axis.

The coordinates of crosspoints in matrix space are determined by the strobe they reside on, and their input and output numbers. They are given in the form (input,output) on strobe x. The origin of a component (a matrix of crosspoints) is designated by the point which falls nearest the origin of its Strobe (1,1). In Figure A below, the 3x4 Component bounded by coordinates (3,2), (5,2), (5,5), and (3,5) has its origin at (3,2).

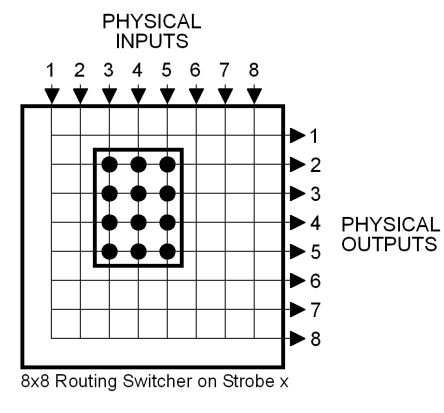

Figure A

Output offset is the amount by which the origin of a component is offset from the origin of its strobe, measured along the output axis. A component whose origin coincides with that of its strobe (1,1) will have an output offset of 0. The component shown in Figure A above, has an output offset of 1.

When multiple routing switchers are assigned to the same strobe, the input and output connectors are renumbered to provide a unique coordinate for each crosspoint. Crosspoint coordinates are then determined in the same manner as above. The component shown in Figure B below, has its origin at (12,7) and an output offset of 6.

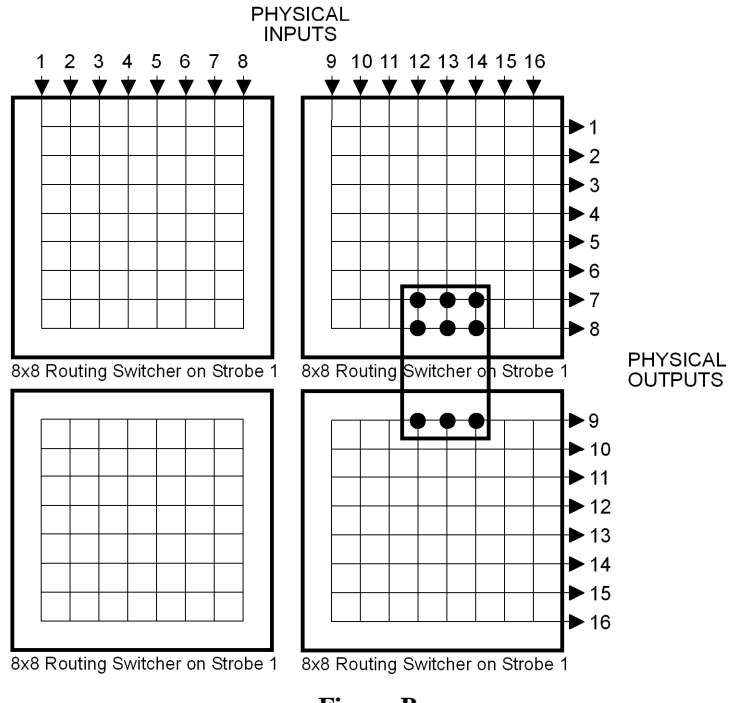

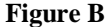

#### PAL

Phase Alternating Line, the dominant television standard in Europe. The United States uses a different standard, NTSC. Whereas NTSC delivers 525 lines of resolution at 60 half-frames per second, PAL delivers 625 lines at 50 half-frames per second.

See also: NTSC, SECAM.

#### Panel

A user interface, usually mounted in a standard 19" rack, containing alphanumeric displays, push buttons, LEDs, etc. Sometimes referred to as a control panel.

A panel is used to control a switching system by taking switches, obtaining status, etc.

Panel names are one to eight characters in length and are constructed using uppercase letters, numbers, and spaces. The first character must be a letter.

#### **Panel Address**

A unique identifier, set by DIP switch on every panel, which allows the 3500Plus System Controller to differentiate between panels.

#### **Panel Name**

An optional identifier for a control panel.

Individual panels are identified by panel address. Because of this, a panel name is not required when configuring a panel.

Panel names are one to eight characters in length and are constructed using uppercase letters, numbers, and spaces. The first character must be a letter.

## Password

Each User Account and Configuration may be protected with eight-character, upper case, alphanumeric passwords.

#### PC

The Personal Computer on which Win3500Plus is running.

Win3500Plus is designed to operate on any IBM PC compatible personal computer running a Microsoft Windows<sup>TM</sup> operating system (3.1, 95, 98, or NT).

#### **Physical Input**

The electrical signal coming from a device connected to an input connector on a routing switcher.

Physical inputs and outputs are the electrical signals passing through the input and output connectors of a routing switcher. Each connector represents one input or output.

For example, a RGB input signal would represent three physical inputs since it would be connected to three input connectors on the routing switcher.

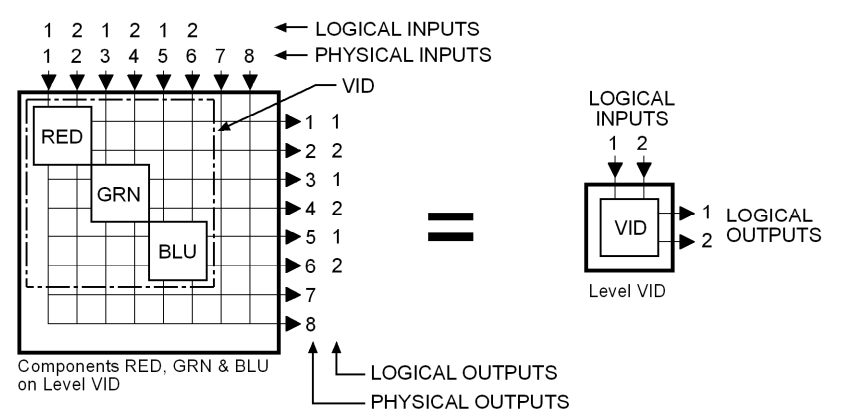

Physical inputs are numbered sequentially beginning with 1, and have the same number as the corresponding input connector on the routing switcher. This includes connectors which have been renumbered with input offset when multiple routing switchers have a common strobe. Physical outputs are numbered in the same manner.

See also: Logical Input.

#### **Physical Switch**

The hardware that switches a physical input to a physical output. Sometimes referred to as a crosspoint.

See also: Logical Switch, Crosspoint.

#### **Physical Output**

See: Physical Input.

## Port

Any of the serial communications bus interface connectors on the 3500Plus System Controller.

Port names are one to eight characters in length and are constructed using uppercase letters, numbers, and spaces. The first character must be a letter. Port names are optional because a port is identified by its address.

#### **PRC Device**

A device designed to be compatible with the PESA Routing Control (PRC) protocol.

The Ocelot, Cougar, Jaguar, and Tiger routing switcher families are PRC devices.

See also: RM5 Device.

#### Protect

A property placed on a destination that prevents all panels and ports from taking a switch on that destination, unless taken from a panel or port that has the same requester code as the panel or port that protected it.

Destination protection may be cleared by any panel or port that has the same requester code and lock priority as the panel or port that protected the destination, that has a higher lock priority, or that has a lock priority of 0 (zero).

See also: Lock, Lock Priority, Requester Code.

#### **Protect Priority**

See: Lock Priority.

#### Protocol

The format to be used when sending data between two devices.

Protocol names are one to eight characters in length and are constructed using uppercase letters, numbers, and spaces. The first character must be a letter.

#### Readback

Information received from a routing switcher reporting which physical input is currently switched to a specified physical output.

To ensure that the configuration in the controller, and the actual state of the physical switches in a routing switcher agree, the routing switcher can be made to read back the status of each physical output. Where the routing switcher reports a different physical input from that expected by the controller, a readback error is declared.

#### **Readback Error**

See Readback.

#### Reentry

An entity which exists as both a source and destination at the same time, whose function is to facilitate switching a single source to multiple destinations, with a single logical switch.

Reentries are virtual entities that exist in the control software only. Their creation and use does not require any physical modification to the switching system hardware.

Example: Assume the existence of source SRC1 and destinations DST1, DST2, and DST3. Reentry REENT1 is created and switched to the three destinations. With a single logical switch, SRC1 can now be switched to REENT1 and the signal will arrive at all three destinations at the same time.

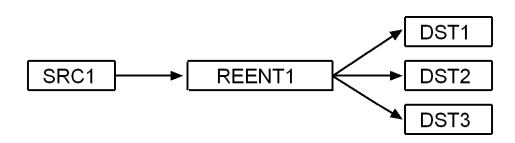

A reentry is assigned both a source number and a destination number.

Reentry names are constructed using one category followed by 0, 1 or 2 indices. If no index is selected, the default "00" (which is not displayed) will be used.

#### **Remote Modem**

A modem connected to a 3500Plus System Controller.

The remote modem must be an external type capable of being configured to automatically answer incoming calls. Because the 3500Plus System Controller does not output any modem configuration information, the remote modem must be completely transparent to the controller. The only modems tested by PESA for use as remote modems are the Practical Peripherals PM288MT II and the U.S. Robotics Sportster 28.8 using the following initialization strings:

PM288MT II: AT S0=2 Q1 X4 &C1 &D0 &K3 &S1 &W0 &Y0

Sportster 28.8: AT &F1 S0=2 &H1 &R2 &I0 L2 Q1 &C1 &D0 Y0 &W0

For more information about these modems and their initialization strings, see the Practical Peripherals web site at http://www.practical.com/ or the U.S. Robotics web site at http://www.usr.com/. Before using any other type of modem for the remote modem, please consult with the PESA Customer Service Department.

Once a remote modem has been selected, it must be properly configured before it is connected to a 3500Plus System Controller. This is done by connecting the remote modem to a PC running Win3500Plus, transferring certain data into the remote modem, disconnecting the remote modem from the PC, and then connecting the remote modem to the controller.

See also: Local Modem.

#### **Requester Code**

A property of panels and ports which allows them to be grouped with other panels or ports for the purpose of establishing lock and protect authority.

Panel requester codes not explicitly defined automatically default to the panel address.

See also Lock, Lock Priority, Protect.

#### **RM5** Device

A device designed to be compatible with the System 5 (RM5) control protocol.

The RM4000, RM5000 and Lynx routing switcher families are RM5 devices.

See also: PRC Device.

#### Salvo

A group of predefined logical switches taken in the same vertical interval.

Example: Assume the existence of two sources, CART1 and CART2; and three destinations, MON1, VTR1, and VTR2. All of these sources and destinations are defined on two levels, AUD and VID.

By pressing a single control panel key, the user desires to take the following switches: audio and video from CART1 to MON1; audio from CART2 and video from CART1 to VTR1; and audio and video from CART2 to VTR2.

| Destination<br>(Salvo Entry) | Level: AUD | Level: VID |
|------------------------------|------------|------------|
| MON1                         | CART1      | CART1      |
| VTR1                         | CART2      | CART1      |
| VTR2                         | CART2      | CART2      |

Salvo SAL1 is created which will consist of three salvo entries (one salvo entry per destination in the salvo). Each salvo entry is then configured to switch the selected sources on the appropriate levels. Once salvo SAL1 is assigned to a salvo key on the control panel, the user will be able to take all the specified switches with the press of a single key.

All switches in a salvo are taken within the same vertical interval.

Salvo names are one to eight characters in length and are constructed using uppercase letters, numbers, and spaces. The first character must be a letter.

#### Salvo Entry

One or more logical switches assigned to a specific destination that is part of a salvo.

Salvo entry names are the same as the destination they are associated with.

#### Salvo Include List

A named list of the salvos a specific control panel is authorized to control.

A salvo include list may be shared by multiple panels.

Salvo include list names are one to eight characters in length and are constructed using uppercase letters, numbers, and spaces. The first character must be a letter.

#### Salvo Key

A user configurable control panel key, whose assigned function is used when the panel is in salvo select mode.

Many control panels have user configurable keys. Each key can be assigned two functions, one as a data key and one as a salvo key. When the keys are pressed, the data key functions are used except when the panel is in salvo mode.

When a panel is in salvo select mode, a salvo will be executed immediately when the salvo key is pressed.

#### Salvo Key List

A named list of the functions assigned to each salvo key on a panel.

Multiple panels may share a salvo key list as long as they are the same type of panel. Different panel types may not use the same salvo key list.

Salvo key list names are one to eight characters in length and are constructed using uppercase letters, numbers, and spaces. The first character must be a letter.

#### SECAM

Sequential Couleur Avec Memoire, the line sequential color system used in France, Russia, Eastern Europe and some Middle Eastern countries. Like PAL, SECAM is based on a 50 Hz power system, displaying interlaced lines at 50 fields per second. The color information is transmitted sequentially (R-Y followed by B-Y, etc.) for each line and conveyed by a frequency modulated sub carrier that avoids the distortion arising during NTSC transmission.

See also: NTSC, SECAM.

#### **Serial Port**

See: Port.

#### **Shared Input**

A logical input which is used by more than one source.

Note that shared outputs are not permitted.

See also: Source Block.

#### **Soft Destination Key**

See: Soft Key.

#### Soft Key

A special type of data key whose assigned function may be changed locally by a panel user.

Win3500Plus is used to designate a data key as either a soft source key or a soft destination key. The assignment of a specific source or destination to the soft key may then be made with either Win3500Plus, or locally at the panel by using Store Mode.

#### Soft Source Key

See: Soft Key.

#### Source

One or more logical inputs (limited to one per level), on one or more levels, which are switched together as a group.

Source names are constructed using one category followed by 0, 1 or 2 indices. If no index is selected, the default "00" (which is not displayed) will be used.

#### Source Block

A means of ensuring that a particular source will not be switched to a specific destination, inadvertently or without adequate permission.

When configuring a switching system, it may be desirable to use source blocking to restrict the switching of certain logical inputs. This may be done while configuring either sources or destinations.

Since a blocked source may contain a logical input that is shared (used by more than one source), care should be taken to ensure that all sources using the logical input are blocked from the destination to be protected.

## **Source Group**

See: Source.

#### Source Include List

A named list of the sources a specific control panel is authorized to control.

A source include list may be shared by multiple panels.

Source include list names are one to eight characters in length and are constructed using uppercase letters, numbers, and spaces. The first character must be a letter.

#### **Source Number**

A number assigned to each source by the controller and used by CPU Protocol 1.

Source numbers are also assigned to reentries.

#### Status

A list of all sources on all levels currently switched to a selected destination.

Sometimes also used to refer to the operational state of the control system (lock status, switch status, and panel status).

#### **Status Level**

The default level to be used when displaying the status of a destination receiving signals from multiple sources, on a panel in all levels mode (ALL LEVS).

One function of the LCD display on a panel is to show which source is currently switched to a selected destination. This is known as destination status. Although more than one source can be switched to a single destination (limited to one source per level), the status display can only show one source at a time. When the panel is in all levels mode (ALL LEVS), Status Level is used to designate a default level to be used when displaying status. Only the source on this default level will be displayed. On panels which do not have LCD displays, this is indicated by a continuous, bright, pushbutton light.

If one or more other sources are also switched to the destination (on other levels), an octothorp (the "#" symbol) will be appended to the source name. The other source names can be viewed by toggling each level key in turn to show, level-by-level, which source has been switched to the destination. On panels which do not have LCD displays, this is indicated by an alternating bright/dim push button light.

#### **Status Method**

One of two possible ways to display status when a panel is in all levels (ALL LEVS) mode and the destination is not defined on the Status Level.

When a panel is in all levels mode (ALL LEVS), the status shown will be the source on the Status Level assigned to that panel. If the destination is not defined on the Status Level, Status Method is used to control the resulting display:

If DEF (Default Method) is selected, NO XXXXX will be displayed where XXXXX is the Status Level assigned to the panel.

If GRP (Group Method) is selected, the controller will examine every level sequentially, starting with the level designated as Level Order 1. The source switched on the first level found where the destination is defined, will be displayed as the destination status.

#### Stop Bit

In asynchronous communications, a bit that indicates that a byte of data has just been transmitted.

Every byte of data is preceded by a start bit and followed by a stop bit.

#### Strobe

The third dimension of matrix space.

Every routing switcher in a switching system is assigned a strobe. This is usually accomplished by setting a DIP switch on the back of the routing switcher. Strobes do not have to be unique and, in larger systems, each strobe might be associated with several routing switchers.

In many switching systems, strobes are used to group levels of the same type together. For example, video may be on Strobe 1, audio on Strobe 2, etc.

#### Sync Reference

A vertical sync signal used to ensure that switching occurs in the vertical interval of a video signal.

Sync Reference names are one to eight characters in length and are constructed using uppercase letters, numbers, and spaces. The first character must be a letter.

See also: Vertical Sync Signal.

# **System 5 Device**

See: RM5 Device.

#### Tieline

A special type of logical switch that allows a logical input on one level to be switched to a logical output on a different level.

**Example 1 - Switch a signal from analog camera ANCAM into an analog-to-digital converter** (A/D) and then into digital video tape recorder DIGVTR: (Figure A) Connect a cable between the appropriate output connector of the analog routing switcher and the input of the A/D, and a cable between the output of the A/D and the appropriate input connector on the digital routing switcher. Configure levels ANAVID and DIGVID and tieline TLINE1 to connect them. Configure destination DIGVTR on level DIGVID. Configure source ANCAM on level ANAVID to use tieline TLINE1. ANCAM may now be switched to DIGVTR with a single logical switch even though they are on different levels.

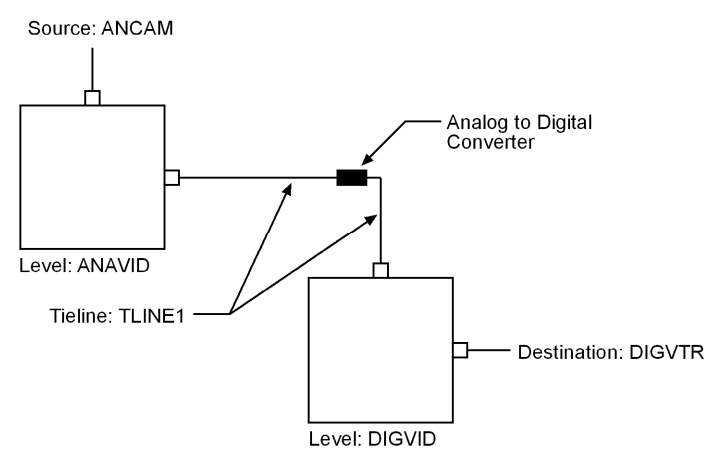

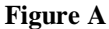

**Example 2 - Switch a signal from camera CAM1 (connected to a routing switcher in Room A) to video tape recorder VTR1 (connected to a routing switcher in Room B):** (Figure B) Connect a cable between the appropriate output connector of the routing switcher in Room A and the appropriate input connector on the routing switcher in Room B. Create levels VIDA and VIDB and configure a tieline connecting the output of VIDA to the input of VIDB. Define source CAM1 on level VIDA and destination VTR1 on level VIDB. CAM1 may now be switched to VTR1 with a single logical switch even though they (and their respective routing switchers) are located in two separate rooms.

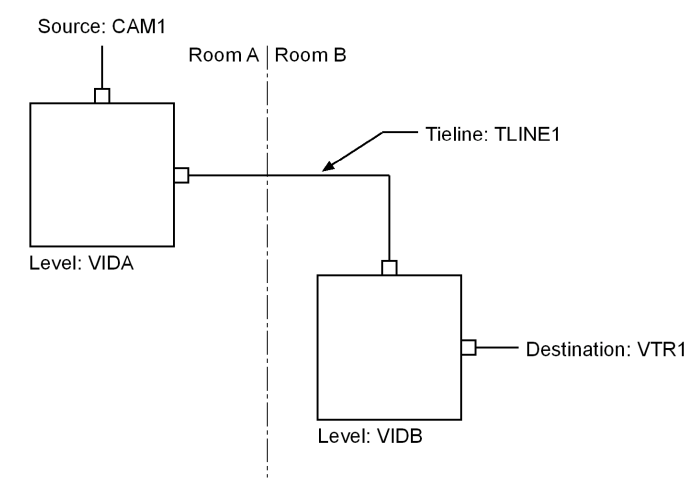

#### **Figure B**

Tieline names are one to eight characters in length and are constructed using uppercase letters, numbers, and spaces. The first character must be a letter.

#### **User Account**

A set of privileges and an optional user password saved as a user name.

User accounts provide a means of restricting access to certain system functions on a user-by-user basis.

#### **User Name**

An eight-character string consisting of upper case letters, numbers, spaces, and some symbols:

Permitted: ! @ # \$ % ^ & \* \_ + - = [ ] \ : "; ' <> . ? /

Forbidden:  $\{ \} |, ()$ 

#### **User Password**

An eight-character string consisting of letters, numbers, and spaces. A User Password may begin with either a number or a letter. Leading spaces are discarded.

#### Vertical Interval

The portion of the video signal in which image information is absent to allow for the video device to prepare for the next frame of information.

#### **Vertical Sync Signal**

A short pulse generated at the beginning of each video timing frame which tells the video monitor when to start a new video timing field. For switching purposes, the vertical sync signal may be derived from house sync.

See also: Sync Reference.

#### **Vertical Trigger**

See: Vertical Sync Signal.

# **Video Timing Field**

A package of information that contains information required to complete a full scan across a video monitor. There are two types of video fields denoted as odd and even.

#### **Video Timing Frame**

A package of information that contains all the information required to draw an image on a video device. Generally considered with respect to NTSC and PAL signals where the information is transmitted over a fixed time frame. A frame consists of two video timing fields denoted odd and even.

## **Working Directory**

The directory on a PC where Win3500Plus is installed.

If the default settings of the installation program were used, this will be c:\win3500p in 16-bit versions of Windows and c:\program files\win3500p in 32-bit versions of Windows. Configurations may not be saved in the working directory or any subdirectory of the working directory.

| Rev. | Date     | Description                                                         | By         |
|------|----------|---------------------------------------------------------------------|------------|
| Α    | 05-23-00 | Initial release per ECO-3668.                                       | G. Tarlton |
| В    | 03-06-01 | Deleted Printing Specification per ECO CE00113.                     | G. Tarlton |
| С    | 03-16-01 | Deleted bills of material, drawings, and schematics per ECO CE00130 | G. Tarlton |
| D    | 02-10-12 | Rebranded to current PESA logo and company address                  | R Sykes    |
| D    | 02 10 12 | No change to manual text.                                           | it synce   |

**Revision History** 

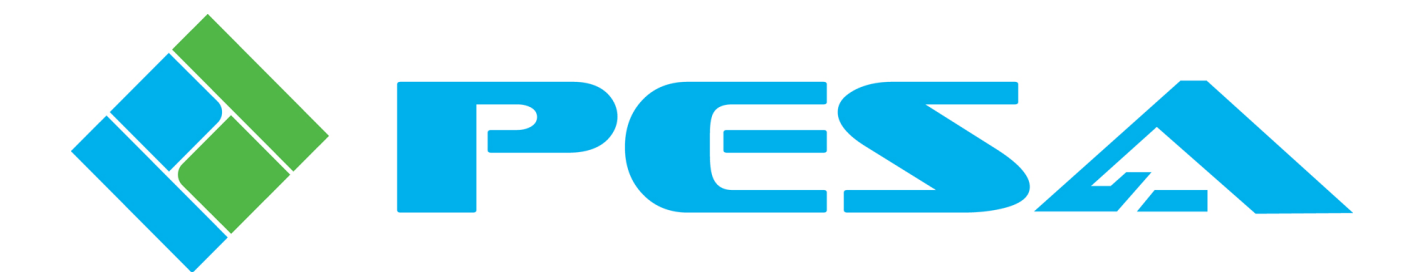